# Exemple de configuration pour l'intégration SCCP non sécurisée de CUCM avec CUC

#### Contenu

Introduction Conditions préalables Conditions requises Components Used Configuration Configuration sur CUCM Configuration sur Cisco Unity Connection Vérification Dépannage

## Introduction

Ce document décrit la procédure à suivre pour intégrer Cisco Unified Communication Manager (CUCM) à Cisco Unity Connection (CUC) avec l'utilisation du protocole SCCP (Skinny Call Control Protocol). Dans cet exemple, l'intégration SCCP n'est pas sécurisée.

## Conditions préalables

#### **Conditions requises**

Cisco vous recommande de prendre connaissance des rubriques suivantes :

- CUCM
- CUC

#### **Components Used**

Les informations contenues dans ce document sont basées sur les versions de matériel et de logiciel suivantes :

- CUCM 8.x et versions ultérieures
- CUC 8.x et versions ultérieures

The information in this document was created from the devices in a specific lab environment. All of the devices used in this document started with a cleared (default) configuration. Si votre réseau est en ligne, assurez-vous de bien comprendre l'incidence possible des commandes.

# Configuration

Configuration sur CUCM

CUCM dispose d'un assistant intégré pour créer des ports pour Unity Connection. Complétez ces étapes afin de créer des ports sur CUCM :

Étape 1. Sur la page Administration de CUCM, accédez à Advanced Features > Voicemail > Cisco Voice Mail Port Wizard.

| • | Advanced Features - Device - | Appl | ication 👻 User Management 👻 Bulk Admi |
|---|------------------------------|------|---------------------------------------|
| _ | Voice Mail                   | •    | Cisco Voice Mail Port                 |
|   | SAF                          | •    | Cisco Voice Mail Port Wizard          |
|   | EMCC                         | •    | Message Waiting                       |
|   | Cluster View                 |      | Voice Mail Pilot                      |
|   | Intercompany Media Services  | •    | Voice Mail Profile                    |
|   | Follbook                     |      |                                       |

Étape 2. Sélectionnez un nom de périphérique. La valeur par défaut est CiscoUM1.

| Cisco Voice Mail Server                                     |          |  |  |
|-------------------------------------------------------------|----------|--|--|
| Add ports to a new Cisco Voice Mail Server using this name: | CiscoUM1 |  |  |
|                                                             |          |  |  |

**Note**: Utilisez le même nom de périphérique sur Unity Connection. CUCM ajoute '-VI' avec le numéro de port. Par exemple, CiscoUM1-VI1, CiscoUM1-VI2, etc. Sur Unity Connection, configurez le nom du périphérique comme **CiscoUM1-VI**. CUC n'ajoute pas '-VI' au nom du périphérique.

**Étape 3.** Dans le menu déroulant, sélectionnez le nombre de ports. Unity Connection peut gérer jusqu'à 255 ports sur un seul serveur.

| Cisco Voice Mail Ports                                                                                                    |
|----------------------------------------------------------------------------------------------------|
| CiscoUM1 currently has 0 ports configured.                                                                                                    |
| VM Port names have the format <servername>-VIn where n is the port number.<br/>to 250 depending on the name of the server. If you wish to configure more ports,</servername> |
| How many ports do you want to add? 5                                                                                                    |

**Note**: Unity Connection 8.x nécessite une licence de port. Sélectionnez ici le nombre de ports en fonction des ports disponibles dans la licence Unity Connection.

**Note**: Unity Connection 9.x et versions ultérieures ne possède pas de licence de port. Le nombre maximal de ports dépend de la configuration matérielle (machine virtuelle et physique). Reportez-vous au document Unity Connection Supported Platforms List. Pour une machine virtuelle, l'option Nombre d'utilisateurs du modèle OVA détermine les ports disponibles sur Unity Connection. Sélectionnez ici le nombre de ports en fonction de la

configuration matérielle Unity Connection.

Étape 4. Fournir les informations sur le périphérique telles que **Description, Pool de périphériques,** Espace de recherche d'appels et Emplacement. Définissez Device Security Profile sur Non Secure Voice Mail Port.

| Cisco Voice Mail Device Information | on                                                |                      |
|-------------------------------------|---------------------------------------------------|----------------------|
| Enter the device information for p  | ports A Device Pool selection is required. The Wi | zard applies these : |
| Device Information                  |                                                   |                      |
| Description                         | UnityPorts                                        |                      |
| Device Pool*                        | Default                                           | 0                    |
| Calling Search Space                | < None >                                          | 0                    |
| AAR Calling Search Space            | < None >                                          | 0                    |
| Location*                           | Hub_None                                          | 0                    |
| Device Security Mode*               | Non Secure Voice Mail Port                        | 0                    |
| Use Trusted Relay Point*            | Default                                           | 0                    |

**Étape 5.** Entrez le numéro de répertoire du premier port. Le numéro de port des ports suivants est incrémenté d'un. Par exemple, le **numéro de répertoire de début** est défini sur 2001. Les numéros de port sont compris entre 2001 et 2005. Affectez un **espace de recherche de partition** et d'**appels** approprié.

| Cisco Voice Mail Directory Numbers                             |                                           |                              |
|----------------------------------------------------------------|-------------------------------------------|------------------------------|
| Enter the directory number settings for<br>selected Partition. | r the new Cisco Voice Mail Server If a Pa | rtition is selected, you mus |
| Beginning Directory Number *                                   | 2001<br>number)                           | (64                          |
| Partition                                                      | < None >                                  | 0                            |
| Calling Search Space                                           | < None >                                  | 0                            |
| AAR Group                                                      | < None >                                  | 0                            |
| Internal Caller ID Display                                     | VoiceMail                                 |                              |
| Internal Caller ID Display (ASCII format)                      | VoiceMail                                 |                              |
| External Number Mask                                           |                                           |                              |
| • - indicates required item                                    |                                           |                              |

Étape 6. Sélectionnez l'option appropriée sur la page suivante. Dans l'exemple, il s'agit d'une

nouvelle intégration et un groupe de lignes n'existe pas. Sélectionnez **Oui. Ajoutez des numéros** de répertoire à un nouveau groupe de lignes.

Do you want to add these directory numbers to a Line Group?

For using these ports, you need to add corresponding directory nur you decide to add it later, you can do so by using Line Group config

Yes. Add directory numbers to a new Line Group.

Yes. Add directory numbers to an existing Line Group.

No. I will add them later.

Étape 7. Indiquez un nom de groupe de lignes.

| Line Group                                                |             |
|-----------------------------------------------------------|-------------|
| Enter the Line Group settings for Cisco Voice Mail Server |             |
| Line Group Name                                           | CiscoUM1-LG |
|                                                           |             |

**Étape 8.** La page suivante présente un résumé de la configuration fournie lors des étapes précédentes. En cas de problème, revenez à la page précédente et apportez des modifications. Cliquez sur **Terminer** après vérification.

#### Ready to Add Cisco Voice Mail Ports

The information shown below will be applied to the Cisco Voice Mail Ports being creat information shown is not correct, click the Back button to edit the information, or Can-

| Cisco Voice Mail Device Informati | on (anoly to all norts)    |
|-----------------------------------|----------------------------|
|                                   | an (appy is an paras)      |
| Number of Ports to Add            | 5 ( adding ports )         |
| Cisco Voice Mail Server Name      | CiscoUM1                   |
| Description                       | UnityPorts                 |
| Device Pool                       | Default                    |
| Calling Search Space              | < None >                   |
| AAR Calling Search space          | < None >                   |
| Location                          | Hub_None                   |
| Device Security Mode              | Non Secure Voice Mail Port |
| Use Trusted Relay Point           | Default                    |
|                                   |                            |
| Directory Number Information      |                            |
| New Directory Numbers             | 2001 - 2005                |
| Partition                         | < None >                   |
| Calling Search Space              | < None >                   |
| AAR Group                         | < None >                   |
| Internal Caller ID Display        | VoiceMail                  |
| Internal Caller ID Display (ASCI  | I format) VoiceMail        |
| External Number Mask              | < None >                   |
| Line Group                        | CiscoUM1-LG                |
|                                   |                            |
| Back 🔇 Finish 🗲                   |                            |

Étape 9. Le résultat de la création de port apparaît sur la page suivante.

| Cisco       | Voice Mail Port Wizard Results                                                                                                    |
|-------------|----------------------------------------------------------------------------------------------------|
|             | Voice Mail Port Wizard Results  Auccessfully create device CiscoUM1-VI1  Auccessfully create number plan 2001  Auccessfully create device CiscoUM1-VI2  Auccessfully create device CiscoUM1-VI2  Auccessfully create device CiscoUM1-VI2  Auccessfully create device CiscoUM1-VI3  Auccessfully create device CiscoUM1-VI3  Auccessfully create device CiscoUM1-VI3  Auccessfully create device CiscoUM1-VI3  Auccessfully create device CiscoUM1-VI3  Auccessfully create device CiscoUM1-VI3  Auccessfully create device CiscoUM1-VI3  Auccessfully create device CiscoUM1-VI3  Auccessfully create device CiscoUM1-VI3  Auccessfully create device CiscoUM1-VI3  Auccessfully create device CiscoUM1-VI3  Auccessfully create device CiscoUM1-VI3  Auccessfully create device CiscoUM1-VI3  Auccessfully create device CiscoUM1-VI3  Auccessfully create device CiscoUM1-VI5  Auccessfully create device CiscoUM1-VI5  Auccessfully create device CiscoUM1-VI5  Auccessfully create device CiscoUM1-VI5  Auccessfully create device CiscoUM1-VI5  Auccessfully create device CiscoUM1-VI5  Auccessfully create linegroup CiscoUM1-LG  Auccessfully create linegroup numplanmap for number plan(s) above and (newlexisting) linegroup CiscoUM1-LG  Auccessfully create linegroup numplanmap for number plan(s) above and (newlexisting) linegroup CiscoUM1-LG  Auccessfully create linegroup numplanmap for number plan(s) above and (newlexisting) linegroup CiscoUM1-LG  Auccessfully create linegroup numplanmap for number plan(s) above and (newlexisting) linegroup CiscoUM1-LG  Auccessfully create linegroup numplanmap for number plan(s) above and (newlexisting) linegroup CiscoUM1-LG  Auccessfully create linegroup numplanmap for number plan(s) above and (newlexisting) linegroup CiscoUM1-LG  Auccessfully create linegroup numplanmap for number plan(s) above and (newlexisting) linegroup CiscoUM1-LG  Auccessfully create linegroup numplanmap for number plan(s) above and (newlexisting) linegroup CiscoUM1-LG  Auccessfully create linegroup numplanmap for number plan(s) above and (newlexisting) |
| 5 ne<br>com | w Cisco Voice Mail Ports were added successfully. They are added to Line Group CiscoUM1-LG. To start using th<br>plete the following steps.                                                                                                    |
| (1) A       | dd this Line Group to a new or existing Hunt List                                                                                                    |
| (2) A       | ussign this Hunt List to a Hunt Pilot                                                                                                    |
| Retu        | m to Cisco Voice Mail Port Wizard start page.                                                                                                    |
| Got         | o Cisco Voice Mail Ports page                                                                                                    |

**Étape 10.** Ajoutez le groupe de lignes à une liste de recherche. Cliquez sur l'option Liste de recherche pour créer une nouvelle liste de recherche ou en sélectionner une existante. Ajoutez le groupe de lignes **CiscoUM1-LG** à la liste de recherche **Unity-HL**. Dans la liste de recherche, activez les deux options comme indiqué dans l'image.

| Status                                          |                         |   |
|-------------------------------------------------|-------------------------|---|
| Hunt List Toformation                           |                         |   |
| Device is trusted                               |                         |   |
| Name*                                           | Unity-HL                |   |
| Description                                     |                         |   |
| Cisco Unified Communications Manager Group*     | Default                 | 0 |
| C Enable this Hunt List (change effective on Sa | ive; no reset required) |   |
| For Voice Mail Usage                            |                         |   |

**Étape 11.** Configurez un numéro pilote de recherche. Accédez à l'Assistant et cliquez sur **Hunt Pilot** ou accédez à **Call Routing > Route/Hunt > Hunt Pilot** pour créer un Hunt Pilot. Sélectionnez la liste de recherche **Unity-HL** dans la liste déroulante.

| Status<br>Status: Ready |          |    |       |
|-------------------------|----------|----|-------|
| Pattern Definition      |          |    |       |
| Hunt Pilot*             | 2000     |    |       |
| Route Partition         | < None > | ۵  |       |
| Description             |          |    |       |
| Numbering Plan          | < None > | 0) |       |
| Route Filter            | < None > | ٥) |       |
| MLPP Precedence*        | Default  | ٥  |       |
| Hunt List*              | Unity-HL | ٥  | (Edit |
| Call Pickup Group       | < None > | ٥  |       |
| Alerting Name           |          |    |       |
| ASCII Alerting Name     |          |    |       |

**Étape 12.** Configurez un numéro pilote de messagerie vocale. Le numéro du pilote de machine virtuelle est identique au numéro du pilote de recherche. Accédez à **Advanced Features > Voicemail > Voicemail Pilot** pour ajouter un nouveau numéro de pilote de machine virtuelle. Les utilisateurs peuvent composer le numéro pilote de la machine virtuelle/pilote de recherche pour accéder à Unity Connection.

| Voice Mail Pilot Information                          |          |   |  |  |
|-------------------------------------------------------|----------|---|--|--|
|                                                       |          |   |  |  |
| Voice Mail Pilot Number                               | 2000     |   |  |  |
| Calling Search Space                                  | < None > | 0 |  |  |
| Description                                           |          |   |  |  |
| Make this the default Voice Mail Pilot for the system |          |   |  |  |

**Étape 13.** Configurez un profil de messagerie vocale. Le pilote de VM est associé au profil de VM. Accédez à **Advanced Features > Voicemail > Voicemail Profile** pour ajouter un nouveau profil de VM. Le profil de VM est associé à un numéro de répertoire de ligne (DN) sur le téléphone d'un utilisateur. Les utilisateurs peuvent appuyer sur le bouton de message du téléphone pour accéder à Unity Connection.

| Voice Mail Profile Infor | mation                            |   |
|--------------------------|-----------------------------------|---|
| Voice Mail Profile Name* | Voicemail-Profile                 |   |
| Description              |                                   |   |
| Voice Mail Pilot**       | 2000/< None >                     | 0 |
| Voice Mail Box Mask      |                                   |   |
| Make this the default    | Voice Mail Profile for the System |   |

Étape 14. Configurez le numéro MWI (Message Waiting Indicator) activé et désactivé. Accédez à Fonctionnalités avancées > Messagerie vocale > Message Waiting pour créer des numéros MWI.

| Mes    | sage W             | aiting Numb | ers (1- | 2 of 2)        |
|--------|--------------------|-------------|---------|----------------|
| Find N | lessage<br>lumbers | Waiting     | where   | Directory Numb |
|        |                    |             |         | Directo        |
| C      |                    | \$          | 299     | 8              |
|        |                    | \$          | 299     | 9              |

#### Configuration sur Cisco Unity Connection

Complétez ces étapes afin de créer des ports sur CUC :

Étape 1. Sur la page Administration de CUC, accédez à Intégrations de téléphonie > Système téléphonique. Cliquez sur Ajouter et indiquez un nom de système téléphonique.

| Phone System       |            |  |  |  |  |  |
|--------------------|------------|--|--|--|--|--|
| Phone System Name* | Unity-SCCP |  |  |  |  |  |
| Save               |            |  |  |  |  |  |

**Étape 2.** Les valeurs par défaut sont utilisées sur la page Notions de base sur le système téléphonique. Afin d'afficher des informations sur la configuration supplémentaire du système téléphonique, accédez à **Aide > Cette page.** 

| Phone System Basics | (Unity-S   | CCP) |          |
|---------------------|------------|------|----------|
| Phone System Edit   | Refresh    | Help |          |
| Save Delete         | Previou    | Co   | ontents  |
| Phone System        |            | Th   | nis Page |
| Phone System Name*  | Jnity-SCCP |      |          |
|                     | <b>.</b>   |      |          |

Étape 3. [Facultatif] Afin d'importer des utilisateurs CUCM dans CUC, configurez des serveurs AXL sur le système téléphonique. Accédez à Edit > Cisco Unified Communications Manager AXL server.

| Delete S  | elected  | Add New      |    |      |
|-----------|----------|--------------|----|------|
|           | Order    | IP Addre     | 55 | Port |
| •         |          | 10.106.98.95 |    | 8443 |
| Delete S  | elected  | Add New      |    |      |
| XL Server | Settings |              |    |      |
| XL Server | Settings | bdmin        |    |      |

Ajoutez le serveur de publication CUCM et les abonnés qui exécutent le service AXL. Utilisez le port 8443/443. Le nom d'utilisateur est un utilisateur d'application (sur CUCM) dont les rôles AXL lui sont attribués. Dans cet exemple, l'utilisateur CUCM Admin est utilisé. Cet utilisateur a tous les rôles par défaut.

Étape 4. Revenez à la page de base du système téléphonique. Dans le coin supérieur droit, sélectionnez Ajouter un groupe de ports dans le menu des liens associés.

| Search Phone Sy | stems  | Þ   | Phone System Basics | ( | Unity     | -SCCP) |
|-----------------|--------|-----|---------------------|---|-----------|--------|
| Related Links   | Add Po | ort | Group               |   | <b>\$</b> | Go     |
|                 |        |     |                     |   |           |        |

**Étape 5.** Créez un groupe de ports. Indiquez un nom d'affichage pour le groupe de ports. Le préfixe de périphérique doit correspondre au nom du serveur de messagerie vocale fourni à l'étape 3. de la configuration CUCM avec un suffixe de VI. Dans cet exemple, le nom du serveur de messagerie vocale est CiscoUM1 sur CUCM. Sur CUC, le préfixe de périphérique est CiscoUM1-VI.

| Port Group                        |                          |      |  |  |  |  |  |  |
|-----------------------------------|--------------------------|------|--|--|--|--|--|--|
| Display Name*                     | SCCP-PortGroup           |      |  |  |  |  |  |  |
| Integration Method                | sccP (Skinny)            |      |  |  |  |  |  |  |
| Device Name Prefix*               | CiscoUM1-VI              |      |  |  |  |  |  |  |
| Reset Status                      | Reset Not Required Reset |      |  |  |  |  |  |  |
| Enable Message Waiting Indicators |                          |      |  |  |  |  |  |  |
| MWI On Extension                  | 2998                     |      |  |  |  |  |  |  |
| MWI Off Extension                 |                          | 2999 |  |  |  |  |  |  |

Étape 6. Indiquez les numéros MWI On et Off. Les numéros MWI sur CUCM et CUC correspondent.

**Étape 7.** Indiquez l'adresse IP/le nom d'hôte du serveur de publication CUCM dans le champ Adresse IPv4 ou Nom d'hôte, puis cliquez sur **Enregistrer**.

|                         |        |         |       | _ |  |  |  |  |
|-------------------------|--------|---------|-------|---|--|--|--|--|
| MWI On Extension        | n 2998 |         |       |   |  |  |  |  |
| MWI Off Extension       | 2999   |         |       |   |  |  |  |  |
| Primary Server Settings |        |         |       |   |  |  |  |  |
| IPv4 Address or Host    | Name   | 10.106. | 98.95 |   |  |  |  |  |
| IPv6 Address or Host    | Name   |         |       |   |  |  |  |  |
| Port                    |        | 2000    |       |   |  |  |  |  |
| TLS Port                |        | 2443    |       |   |  |  |  |  |
| Save                    |        |         |       |   |  |  |  |  |

**Étape 8.** Accédez à **Edit > Server** sur la même page et ajoutez les serveurs CUCM supplémentaires dans le même cluster pour le basculement. Affectez une préférence à l'aide du numéro de commande. L'ordre 0 a la préférence la plus élevée, suivie de 1, 2 et ainsi de suite. Les ports s'enregistrent sur le serveur CUCM avec la commande 0. Si ce serveur n'est pas disponible, les ports s'inscrivent aux serveurs suivants de la liste.

|          | Order                                                                                                    | IPv4 Address or Host<br>Name | IPv6 Address or Host Name | Port | TLS Port | Server Type                          |  |  |  |
|----------|----------------------------------------------------------------------------------------------------|------------------------------|---------------------------|------|----------|--------------------------------------|--|--|--|
|          | 0                                                                                                    | 10.106.98.95                 |                           | 2000 | 2443     | Cisco Unified Communications Manager |  |  |  |
| De<br>Re | Delete Selected       Add         Image: Comparison of the selected of the selected of the s |                              |                           |      |          |                                      |  |  |  |
| TFTP     | Servers                                                                                                    |                              |                           |      |          |                                      |  |  |  |
| D        | Delete Selected Add                                                                                                    |                              |                           |      |          |                                      |  |  |  |
|          | Order IPv4 Address or Host Name IPv6 Address or Host Name                                                                                                    |                              |                           |      |          |                                      |  |  |  |
|          | 0                                                                                                    | 10.106.98.95                 |                           |      |          |                                      |  |  |  |

Cochez la case Reconnecter à un Cisco Unified Communications Manager supérieur lorsque disponible pour que les ports reviennent au serveur CUCM supérieur une fois qu'il est disponible. Sinon, les ports restent enregistrés sur le serveur de préférence inférieur.

Étape 9. Naviguez jusqu'à Ajouter des ports à partir du menu Liens connexes dans le coin supérieur droit.

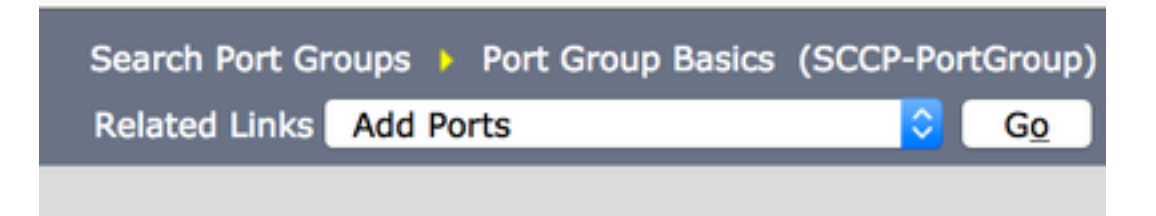

Étape 10. Configurez le nombre de ports. Cela correspond aux ports de CUCM.

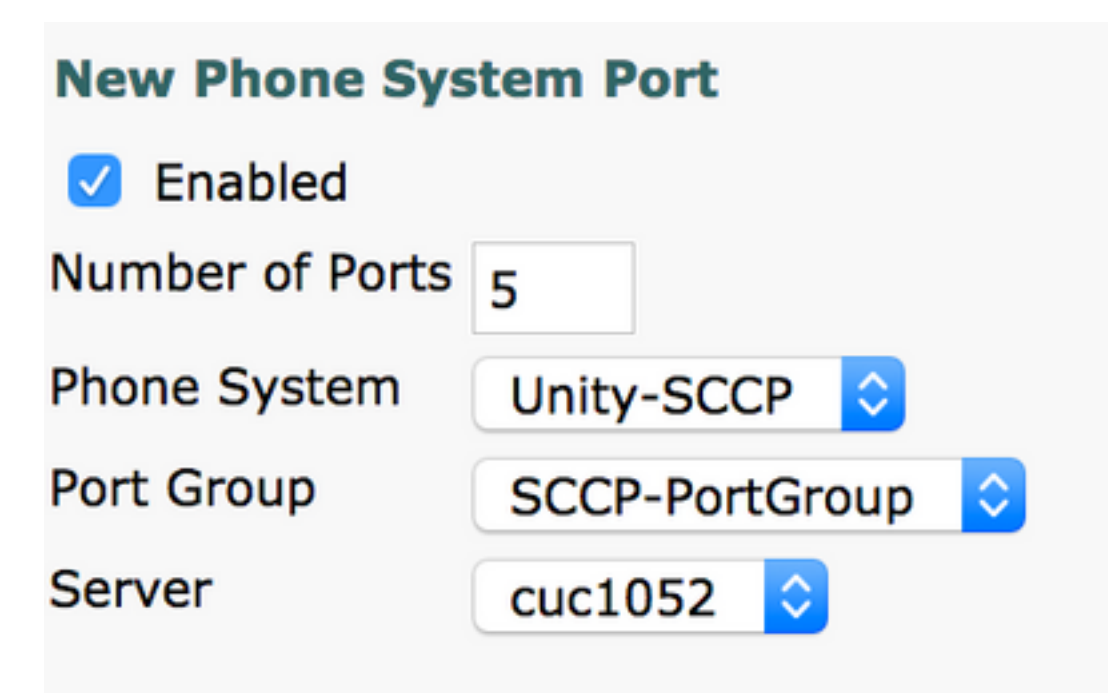

Étape 11. Sélectionnez le système téléphonique approprié, le groupe de ports et le serveur.

**Note**: Dans le menu déroulant **Serveur**, sélectionnez le serveur CUC Publisher et créez des ports. Pour ajouter des ports au serveur CUC d'abonné, accédez au même groupe de ports **SCCP-PortGroup** et choisissez **Ajouter des ports** dans le menu **Liens connexes** situé dans le coin supérieur droit. Sur la **page Nouveau port du système téléphonique**, sélectionnez le serveur d'abonné dans le menu déroulant **Serveur**. Avec cette méthode, les ports Publisher et Subscriber Unity s'enregistrent tous deux avec le même préfixe Device Name. Vous pouvez également créer un nouveau groupe de ports dans le même système téléphonique avec un préfixe de nom de périphérique différent pour les ports d'abonné.

## Vérification

Référez-vous à cette section pour vous assurer du bon fonctionnement de votre configuration.

Sur la page Administration de CUCM, accédez à **Fonctionnalité avancée > Messagerie vocale > Ports de messagerie vocale** pour confirmer l'enregistrement des ports.

| Device Name <sup>*</sup> | Description | Device Pool | Device Security Mode       | Calling Search Space | Extension | Partition | Status                       | IPv4 Address |
|--------------------------|-------------|-------------|----------------------------|----------------------|-----------|-----------|------------------------------|--------------|
| CiscoUM1-VI1             | UnityPorts  | Default     | Non Secure Voice Mail Port |                      | 2001      |           | Registered with 10.106.98.95 | 10.127.226.5 |
| CiscoUM1-VI2             | UnityPorts  | Default     | Non Secure Voice Mail Port |                      | 2002      |           | Registered with 10.106.98.95 | 10.127.226.5 |
| CiscoUM1-VI3             | UnityPorts  | Default     | Non Secure Voice Mail Port |                      | 2003      |           | Registered with 10.106.98.95 | 10.127.226.5 |
| CiscoUM1-VI4             | UnityPorts  | Default     | Non Secure Voice Mail Port |                      | 2004      |           | Registered with 10.106.98.95 | 10.127.226.5 |
| CiscoUM1-VI5             | UnityPorts  | Default     | Non Secure Voice Mail Port |                      | 2005      |           | Registered with 10.106.98.95 | 10.127.226.5 |

# Dépannage

Il n'existe actuellement aucune information de dépannage spécifique pour cette configuration.